## Follow these steps to login to SMHW (Show my homework) website.

Google is used to sign into SMHW. First check to see if you are already signed in by going to the search page:

www.google.com

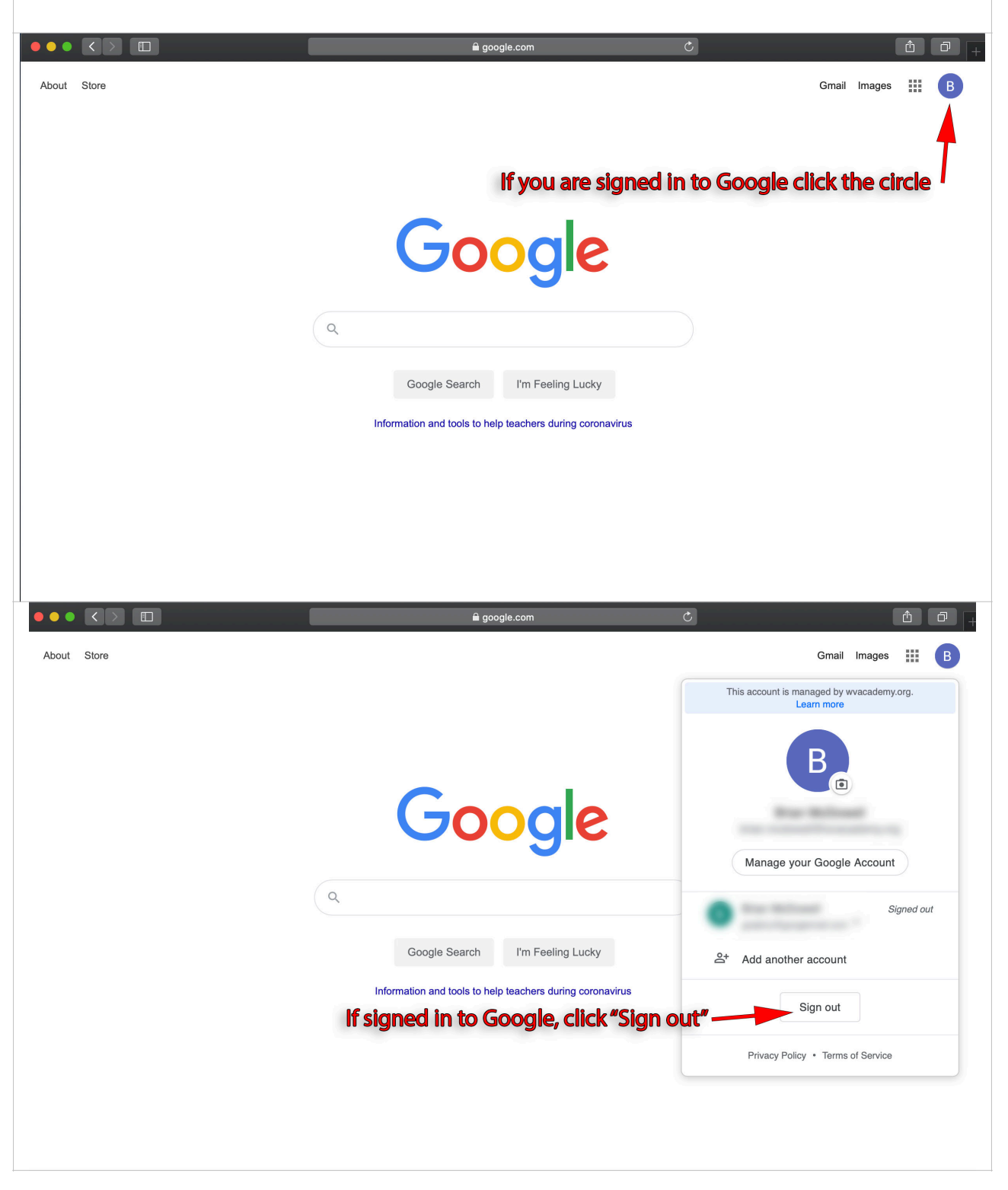

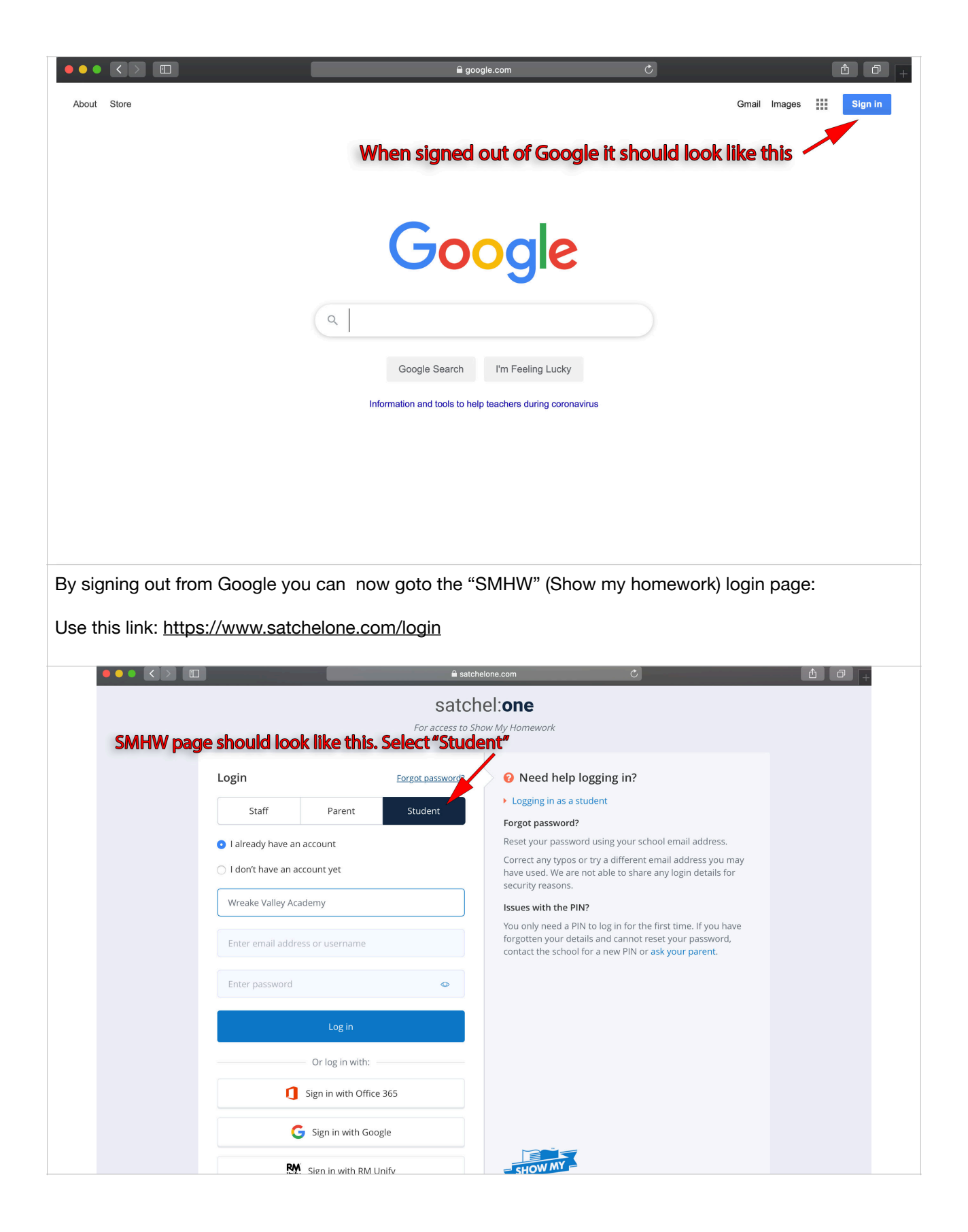

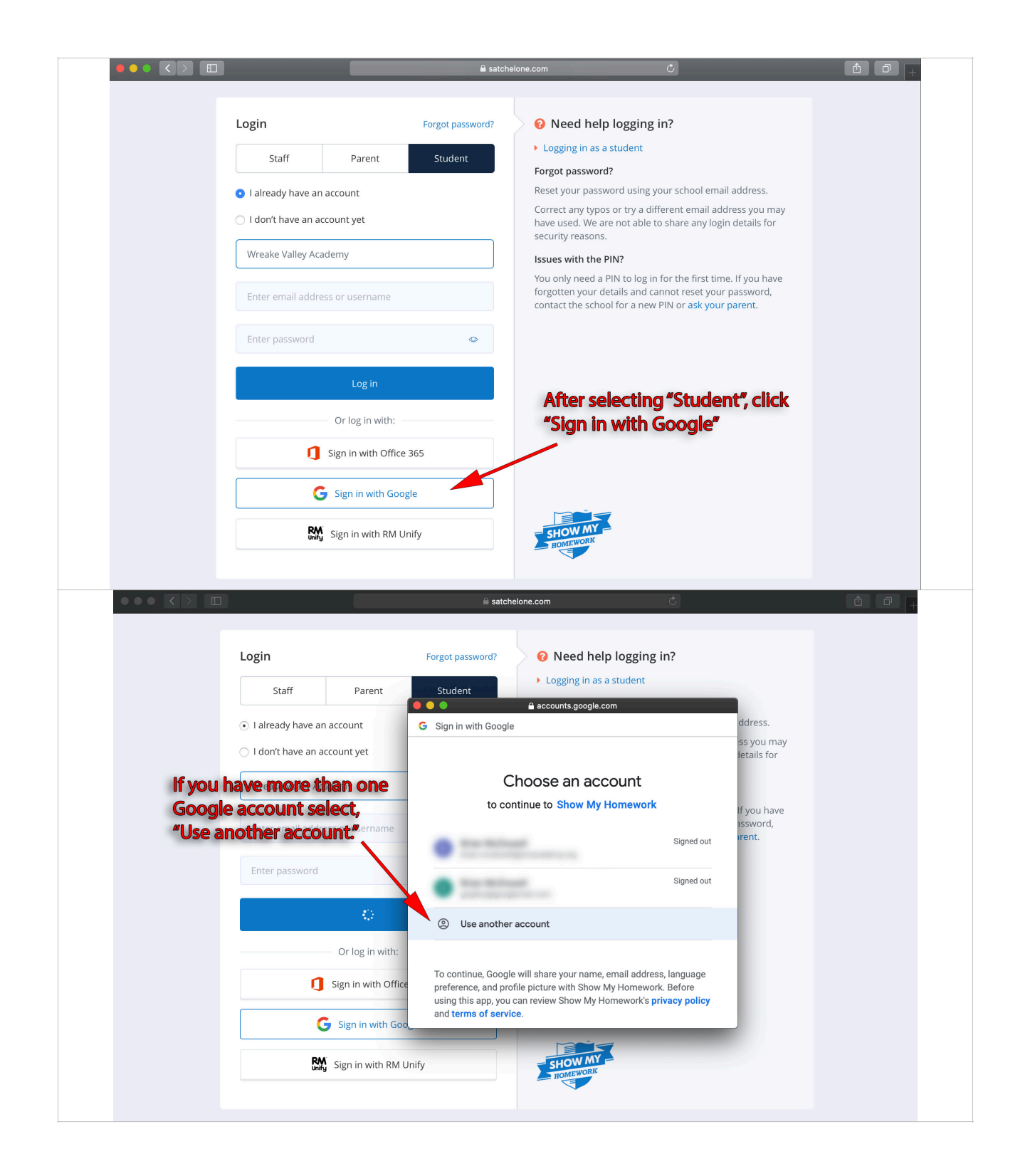

| Login                                                                                                    | Forgot password? <b>?</b> Need help logg                                                                                                    | ging in?                                                                                                    |     |
|----------------------------------------------------------------------------------------------------|----------------------------------------------------------------------------------------------------|----------------------------------------------------------------------------------------------------|-----|
| Staff Parent                                                                                                    | Student                                                                                                    | nt                                                                                                    |     |
| • I already have an account                                                                                                    | G Sign in with Google                                                                                                    | ddress.                                                                                                    |     |
| O I don't have an account yet                                                                                                    | Type your student's Wre                                                                                                    | ss you may<br>Ietails for                                                                                         |     |
| Wreake Valley Academy                                                                                                    | Sign in                                                                                                    |                                                                                                    |     |
|                                                                                                    | to continue to Show My riomev                                                                                                    | work If you have                                                                                                  |     |
| Enter email address or username                                                                                                    | Email or phone                                                                                                    | irent.                                                                                                    |     |
| Enter password                                                                                                    | Forgot email?                                                                                                    |                                                                                                    |     |
|                                                                                                    | r orget entail.                                                                                                    |                                                                                                    |     |
|                                                                                                    | Create account                                                                                                    | Next                                                                                                    |     |
| Or log in with:                                                                                                    |                                                                                                    |                                                                                                    |     |
| Sign in with Office                                                                                                    | English (United States) - Help                                                                                                    | Privacy Torma                                                                                                    |     |
| G Sign in with God                                                                                                    |                                                                                                    | Privacy Terms                                                                                                    |     |
| RM circuit DAL                                                                                                    |                                                                                                    |                                                                                                    |     |
| unify Sign in with RM (                                                                                                    | Unity                                                                                                    |                                                                                                    |     |
| o proceed.                                                                                                    | i satchelone.com                                                                                                    | C                                                                                                    | â 0 |
| o proceed.                                                                                                    |                                                                                                    | c<br>;ing in?                                                                                                    | đ Ø |
| o proceed.<br>Login                                                                                                    | satchelone.com  Forgot password?  Student  Student                                                                                                    | c<br>;ing in?<br>nt                                                                                               | ĉ O |
| o proceed.<br>Login<br>Staff Parent<br>• 1 already have an account                                                                                                    | Forgot password?<br>Student<br>Student<br>Sign in with Google                                                                                                    | c<br>ging in?<br>nt                                                                                               | ð Ø |
| o proceed.                                                                                                    | Student Sign in with Google                                                                                                    | c<br>sing in?<br>nt<br>ddress.<br>ss you may<br>etails for                                                        | ð   |
| o proceed.<br>Login Staff Parent I already have an account yet Ureake Valley Academy                                                                                                    | satchelone.com  Forgot password?     O Need help logg     Logging in as a studer      G Sign in with Google                                                                                                    | c<br>sing in?<br>nt<br>ddress.<br>ss you may<br>letails for                                                       | t a |
| o proceed.<br>Login Staff Parent I already have an account I don't have an account yet Wreake Valley Academy                                                                                                    | astchelone.com      Forgot password?     Student     Logging in as a studer                                                                                                    | c<br>sing in?<br>nt<br>ddress.<br>ss you may<br>letails for<br>if you have                                        |     |
| o proceed.<br>Login          Staff       Parent         I already have an account       I don't have an account yet         I don't have an account yet       Wreake Valley Academy         Enter email address or username                                    | Forgot password?  Forgot password?  Student  C Sign in with Google  Enter your password                                                                                                    | c<br>sing in?<br>nt<br>ddress,<br>ss you may<br>letails for<br>If you have<br>pssword,<br>rent.                   | 6   |
| o proceed.<br>Login Staff Parent I already have an account I don't have an account yet Wreake Valley Academy Enter email address or username Enter password                                                                                                    | Student  Student  Sign in with Google  Enter your password  Password Here                                                                                                    | ting in?<br>nt<br>ddress.<br>ss you may<br>letails for<br>if you have<br>assword,<br>irent.                       |     |
| o proceed.<br>Login Staff Parent I already have an account I don't have an account yet Wreake Valley Academy Enter email address or username Enter password                                                                                                    | Forgot password?  Forgot password?  Student  Constraints.google.com  Constraints.google.com  Constraints.google.google.com  Constraints.google.com  Constraints.google.com  C | ting in?<br>nt<br>ddress.<br>ss you may<br>etails for<br>if you have<br>ssword,<br>rent.                          |     |
| o proceed.<br>Login          Staff       Parent         • I already have an account       •         • I don't have an account yet       •         Vreake Valley Academy       •         Enter email address or username       •         Enter password       • |                                                                                                    | €<br>sing in?<br>nt<br>ddress.<br>ss you may<br>letails for<br>if you have<br>ssword,<br>rent.<br>Next            |     |
| o proceed.<br>Login Staff Parent 1 already have an account 1 don't have an account yet Wreake Valley Academy Enter email address or username Enter password Or log in with:                                                                                    | Student      Forgot password      Sign in with Google      Enter your password      Password Here      Forgot password?      Type your student's      Wreake Google password                                                                                                    | ting in?<br>nt<br>ddress.<br>ss you may<br>etails for<br>if you have<br>ssword,<br>rent.                          |     |
| o proceed.<br>Login Staff Parent I already have an account I don't have an account yet Wreake Valley Academy Enter email address or username Enter password I Or log in with: I Sign in with Office                                                            |                                                                                                    | ting in?<br>nt<br>ddress.<br>ss you may<br>letails for<br>fy ou have<br>issword,<br>rent.<br>Next                 |     |
| o proceed.  Login  Staff Parent  1 already have an account  1 don't have an account yet  Wreake Valley Academy  Enter email address or username Enter password  Or log in with:  Sign in with Office  Sign in with Goo                                         | Student  Forgot password?  Constrained by the second second seco | ing in?<br>nt<br>ddress.<br>ss you may<br>etails for<br>if you have<br>ssword,<br>rent.<br>Next<br>Privacy Tems   |     |
| o proceed.  Login  Staff Parent  I already have an account I don't have an account yet Wreake Valley Academy Enter email address or username Enter password  Cor log in with Sign in with Office Sign in with Office Sign in with Bld I                        | Student  Student  Student  Compassword  Compassword  Compassword  Password Here  Forgot password  Password Here  Forgot password  Description  Compassword  Description  Description Description Description Description Description Description Description Description Description Description Description De | ting in?<br>nt<br>ddress.<br>ss you may<br>ietails for<br>fyou have<br>issword,<br>rent.<br>Next<br>Privacy Terms |     |
| o proceed.  Login  Staff Parent  I already have an account I don't have an account yet  Wreake Valley Academy  Enter email address or username Enter password  Or log in with Or log in with Office Sign in with Office Sign in with Goo Sign in with RM U     | Student  Forgot password?  C Sign in with Google  Enter your password  Password Here  Forgot password?  Type your student's  Wreake Google password  English (United States) ~ Help  Inify                                                                                                    | ting in?<br>nt<br>ddress.<br>ss you may<br>letails for<br>if you have<br>issword,<br>irent.<br>Privacy Terms      |     |